**HEALTHY** SITE ALLIANCE Exposure Control Tool Guide

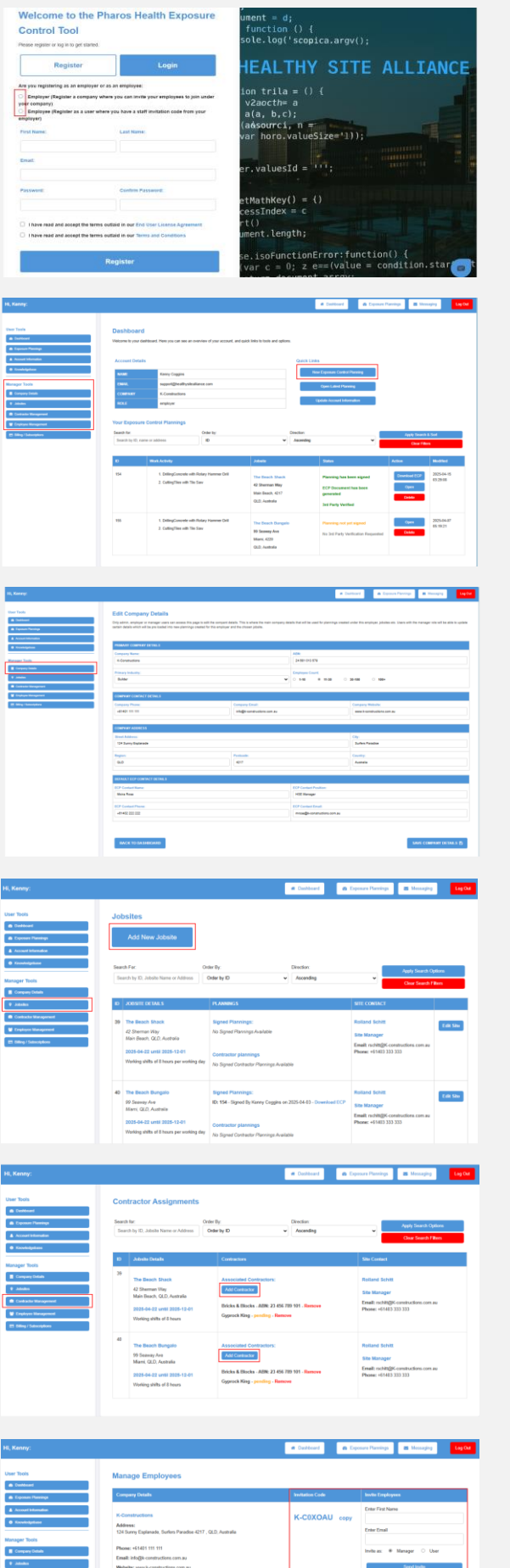

Step 1 - RegisterChoose from the registration Options.Complete the details as this will pre-fill yourCompany details. Use code if invited to trial.

Step 2 - Get to know your main Dashboard. This is where you will find all the link buttons to begin your journey to starting your Exposure Control Plan (ECP).

Step 3 - Company Details This information is pre-filled from the registration page. Add contact details for the ECP or change for each plan.

Step 4 - Adding Jobsites If you have more than one jobsite, you can enter them all in this section. You can then select these jobsites when creating an ECP.

Step 5 - Contractor Management. Assign Contractors who are on your jobsites so they can share their site ECPs.

Step 6 - Employee Management.You can add employees to register and set permissions by choosing Manager or user.

|                                                                                                    |                                                                                                    |                                                                                                    |                                                                                                    |                                                                                                    |                                                                                                    | 0000 0000                                                                                                    |                                       |  |
|----------------------------------------------------------------------------------------------------|----------------------------------------------------------------------------------------------------|----------------------------------------------------------------------------------------------------|----------------------------------------------------------------------------------------------------|----------------------------------------------------------------------------------------------------|----------------------------------------------------------------------------------------------------|----------------------------------------------------------------------------------------------------|---------------------------------------|--|
| The Management                                                                                                    |                                                                                                    |                                                                                                    |                                                                                                    |                                                                                                    |                                                                                                    |                                                                                                    |                                       |  |
| / Subscriptions                                                                                                    | Search for:                                                                                                    |                                                                                                    | Filter Ro                                                                                                    | les                                                                                                    |                                                                                                    |                                                                                                    |                                       |  |
|                                                                                                    | Search by I                                                                                                    | J, Name, Email or Phone                                                                                                    | Al Ro                                                                                                    | ies                                                                                                    | ×                                                                                                    | Dear Search Fillers                                                                                                    |                                       |  |
|                                                                                                    |                                                                                                    |                                                                                                    |                                                                                                    |                                                                                                    |                                                                                                    |                                                                                                    |                                       |  |
|                                                                                                    | ю                                                                                                    |                                                                                                    |                                                                                                    |                                                                                                    |                                                                                                    |                                                                                                    |                                       |  |
|                                                                                                    | 71 1                                                                                                    | Kenny Coggins                                                                                                    | support@healthysitea                                                                                                    | flance com                                                                                                    | +61401 111 111                                                                                                    | employer                                                                                                    |                                       |  |
|                                                                                                    | 72 1                                                                                                    | Asira Rose                                                                                                    | info@tealthysiteallar                                                                                                    | ce.com                                                                                                    | +61402 222 222                                                                                                    | Manager                                                                                                    |                                       |  |
|                                                                                                    |                                                                                                    |                                                                                                    |                                                                                                    |                                                                                                    |                                                                                                    |                                                                                                    |                                       |  |
|                                                                                                    | 73                                                                                                    | Island Schitt                                                                                                    | holo@healthysitealla                                                                                                    | nce.com                                                                                                    | +61403 333 333                                                                                                    | User                                                                                                    | ~                                     |  |
|                                                                                                    |                                                                                                    |                                                                                                    |                                                                                                    |                                                                                                    |                                                                                                    |                                                                                                    |                                       |  |
|                                                                                                    |                                                                                                    |                                                                                                    |                                                                                                    |                                                                                                    |                                                                                                    |                                                                                                    |                                       |  |
|                                                                                                    |                                                                                                    |                                                                                                    |                                                                                                    | · Dathteart                                                                                                    | Depense Pareires                                                                                                    | E Messache                                                                                                    | LogOg                                 |  |
| (                                                                                                    |                                                                                                    |                                                                                                    |                                                                                                    |                                                                                                    |                                                                                                    |                                                                                                    |                                       |  |
|                                                                                                    |                                                                                                    |                                                                                                    |                                                                                                    |                                                                                                    |                                                                                                    |                                                                                                    |                                       |  |
|                                                                                                    |                                                                                                    |                                                                                                    |                                                                                                    |                                                                                                    |                                                                                                    |                                                                                                    |                                       |  |
|                                                                                                    | Dashbo                                                                                                    | ard                                                                                                    |                                                                                                    |                                                                                                    |                                                                                                    |                                                                                                    |                                       |  |
|                                                                                                    | Dastibu                                                                                                    |                                                                                                    |                                                                                                    |                                                                                                    |                                                                                                    |                                                                                                    |                                       |  |
|                                                                                                    | Welcome to y                                                                                                    | our dashboard. Here you can s-                                                                                                    | ee an overview of your a                                                                                                    | coount, and quick links to tools and opt                                                                                                    | ions.                                                                                                    |                                                                                                    |                                       |  |
| es Parrings                                                                                                    |                                                                                                    |                                                                                                    |                                                                                                    |                                                                                                    |                                                                                                    |                                                                                                    |                                       |  |
| t biterador                                                                                                    | Account                                                                                                    | Setails                                                                                                    |                                                                                                    | Quick Link                                                                                                    |                                                                                                    |                                                                                                    |                                       |  |
| -1                                                                                                    |                                                                                                    |                                                                                                    |                                                                                                    | New Ex                                                                                                    | New Forces on Control Discrice                                                                                                    |                                                                                                    |                                       |  |
|                                                                                                    | NAME                                                                                                    | Kanny Coggins                                                                                                    | -                                                                                                    |                                                                                                    | and a                                                                                                    |                                                                                                    |                                       |  |
| Totra                                                                                                    | I MAL                                                                                                    | support@healthysks                                                                                                    | Jalliance.com                                                                                                    | 9                                                                                                    | on Latest Planning                                                                                                    |                                                                                                    |                                       |  |
| ery Defails                                                                                                    | COMPANY                                                                                                    | K-Constructions                                                                                                    |                                                                                                    |                                                                                                    | a dama and independent                                                                                                    |                                                                                                    |                                       |  |
| •                                                                                                    | ROLE                                                                                                    | emplayor                                                                                                    |                                                                                                    | - Ober                                                                                                    | N ALLINEN PROTINENT                                                                                                    |                                                                                                    |                                       |  |
| cie Management                                                                                                    |                                                                                                    |                                                                                                    |                                                                                                    |                                                                                                    |                                                                                                    |                                                                                                    |                                       |  |
| ree Management                                                                                                    | Your Expo                                                                                                    | sure Control Planning                                                                                                    | a                                                                                                    |                                                                                                    |                                                                                                    |                                                                                                    |                                       |  |
| Starting                                                                                                    | Search for:                                                                                                    |                                                                                                    | Order by:                                                                                                    | Direction                                                                                                    | _                                                                                                    | Jook Searth J. Sort                                                                                                    |                                       |  |
|                                                                                                    | Search by                                                                                                    | D, name or address                                                                                                    | ID .                                                                                                    | <ul> <li>Ascending</li> </ul>                                                                                                    | ~                                                                                                    | Ches Ellers                                                                                                    |                                       |  |
|                                                                                                    |                                                                                                    |                                                                                                    |                                                                                                    |                                                                                                    | _                                                                                                    |                                                                                                    |                                       |  |
|                                                                                                    |                                                                                                    |                                                                                                    |                                                                                                    |                                                                                                    |                                                                                                    |                                                                                                    |                                       |  |
|                                                                                                    |                                                                                                    |                                                                                                    |                                                                                                    |                                                                                                    |                                                                                                    |                                                                                                    |                                       |  |
|                                                                                                    |                                                                                                    |                                                                                                    |                                                                                                    |                                                                                                    |                                                                                                    |                                                                                                    |                                       |  |
| y:                                                                                                    |                                                                                                    |                                                                                                    |                                                                                                    |                                                                                                    | eldeard 🔹 Express Par                                                                                                    | rings 🔳 Messaging                                                                                                    | Log Dat                               |  |
| ĸ                                                                                                    |                                                                                                    |                                                                                                    |                                                                                                    | # 04                                                                                                    | B Exposer Par                                                                                                    | nings 🖪 Messaging                                                                                                    | Lag Dat                               |  |
| r.                                                                                                    |                                                                                                    |                                                                                                    |                                                                                                    | # D                                                                                                    | Shawl Browner Par                                                                                                    | einge 🖪 Mensaging                                                                                                    | Log Col                               |  |
|                                                                                                    | Dashbor                                                                                                    | rd                                                                                                    |                                                                                                    | # 04                                                                                                    | Coperant Par                                                                                                    | engs 📕 Messaging                                                                                                    | Log Od                                |  |
| f<br>wi                                                                                                    | Dashboo<br>Welcome to ye                                                                                                    | erd<br>e deshiboard. Here you can see an                                                                                                    | overview of your account, a                                                                                                    | ef quick links to tools and options.                                                                                                    | Althout & Exposure Pla                                                                                                    | ninga 🖪 Messaging                                                                                                    | LagOut                                |  |
| er<br>arf<br>a Managa                                                                                                    | Dashbor<br>Welcame to you                                                                                                    | ard<br>o dealaboard. Here you can see an                                                                                                    | evervice of your account, a                                                                                                    | et the state of the state of th                                                                                                    | oblaad 🔒 Espense Pie                                                                                                    | ninga 🖪 Messaging                                                                                                    | LagOut                                |  |
| E<br>art<br>an Maanga<br>agaana                                                                                                    | Dashboo<br>Weicame Io yo<br>Account Do                                                                                                    | NTCL<br>or deal-bloand. Here you can see an<br>Kaller                                                                                                    | रण्डागोल जी राज्य कटरवाली, स                                                                                                    | of quick links to basis and replices.<br>Quicks Links                                                                                                    | obland 🕜 Copense Pie                                                                                                    | enys 📕 Mensylej                                                                                                    | Lagour                                |  |
| f<br>of<br>19mmp<br>domaton<br>Quan                                                                                                    | Dashboo<br>Welcone to yo<br>Account Do                                                                                                    | trd<br>a dashbaard. Hare you can see an<br>talle<br>Kanny Copying                                                                                                    | evervice of your account, a                                                                                                    | of quick links to basis and options.<br>Quick ( 1.16ks                                                                                                    | Industrial Cardia Plannig                                                                                                    | enge                                                                                                    | Lug Out                               |  |
| fi<br>Managa<br>Managa | Dashboo<br>Welcome to yo<br>Account Do<br>Kaac<br>Taway                                                                                                    | red<br>a desiriosed. Here you can see an<br>really<br>Parry Copyres<br>Respondible alloyides                                                                                                    | evervice of your account, a                                                                                                    | ef or<br>equilibilities to both and optimes.<br>Quickt Links<br>Record                                                                                                    | Colouri Colouri Par<br>Cipouri Carbal Parang<br>Cipouri Carbal Parang                                                                                                    | enge                                                                                                    | Lug Out                               |  |
| fi<br>we<br>Menopy<br>Menopy<br>Append<br>Life<br>Life                                                                                                    | Dashbox<br>Weicene to ye<br>Accessed Di<br>Rias:<br>rank.<br>company.                                                                                                    | and<br>a dashbaad. Hen yoo can see ar<br>nadis<br>Manya Caggina<br>Magandijina dhiyahad<br>K.Camahustana                                                                                                    | everview of your account, a                                                                                                    | et calification of califications                                                                                                    | Entered Experience Part                                                                                                    | anga 🖬 kanagagi                                                                                                    | Lug Out                               |  |
| F<br>ar Anaraga<br>A Manaraga<br>A Manaraga<br>Anaraga<br>A Manaraga<br>A Manaraga<br>Manaraga<br>Manarag                                                                                                    | Dashboo<br>Weicere to ye<br>Accessed Do<br>None<br>Exercise<br>Exercise<br>Computer<br>Hittle                                                                                                    | erd<br>ar statisburd, Pare yog can see an<br>realis<br>Deny Copyin<br>expendighe albywind<br>P.Constructions<br>enginyer                                                                                                    | eventer of your account, a                                                                                                    | e of<br>equilable to basis and updates<br>Califie Links<br>Califie Links<br>Califie Links<br>Califie Links                                                                                                    | Epison Par<br>Count Carbon Paranag<br>Count Carbon Paranag<br>Count Carbon Paranag                                                                                                    | and g guardian                                                                                                    |                                       |  |
| E<br>art<br>Informante<br>Appende<br>Appende<br>Appen                                                                                                    | Dashbox<br>Welene is ye<br>Accessed Dr<br>Read,<br>Counterf<br>Read,<br>Counterf<br>Read,<br>Counterf                                                                                                    | Ind<br>r debbad: Here you can see an<br>near<br>Rany Coggen<br>Rany Coggen<br>Ra                                                                                                    | evenier of your account, a                                                                                                    | ar (s)<br>of galab black to both and cyptom.<br>Cathol Links<br>User<br>User<br>User                                                                                                    | Printeen Print<br>Control Centrel Prenerg<br>Control Centrel Prenerg<br>Care Lafot Prenerg<br>Data Foronal (dorendita                                                                                                    | ma Dimon                                                                                                    |                                       |  |
| r<br>magnetic<br>mangetic<br>mangetic<br>m                                                                                                    | Dashbor<br>Wetene to ye<br>Account Dr<br>Rise:<br>Counter<br>Inc.<br>Seath for                                                                                                    | ard<br>a dathood Harry you can see an<br>note<br>any Cogyon<br>a superlight adjusted<br>a superlight adjusted<br>a superlight ad                                                                                                    | premiers of your accessed, a                                                                                                    | e of<br>equilibries to both and replaces<br>Carlot Links<br>United Links<br>United Links<br>United Links<br>United Links<br>United Links                                                                                                    | Printeel                                                                                                    | ana ang ang ang ang ang ang ang ang ang                                                                                                    |                                       |  |
| er<br>Senage<br>Senage | Dashbor<br>Witcom to yo<br>Account Dr<br>State<br>Constate<br>Toma<br>Your Export                                                                                                    | nna de de de de de de de de de de de de de                                                                                                    | evention of your account, a<br>kance com<br>Coder by:<br>0                                                                                                    | e ci<br>of quick bies to horize and replace.<br>Option 1 link<br>United<br>Director:<br>Assaming                                                                                                    | anne Cala Pana<br>Guar Cala Pana<br>Sa Lada Pana                                                                                                    | Apply Second & Sol                                                                                                    |                                       |  |
| er<br>Anarga<br>Anarga | Dashboo<br>Witime It ye<br>Account D<br>Market<br>Market<br>Search C<br>Search C<br>Search C                                                                                                    | and<br>a dealbased. How you can see an<br>status<br>Searcy Cogans<br>segandigible althywhait<br>segandigible althywhait<br>segan                                                                                                    | eventive of your account, a<br>based som<br>Croker by:<br>                                                                                                    | e ni<br>or gais bits is binn ar upter.<br>Canto laint<br>ison<br>target<br>Assesse<br>Assesse                                                                                                    | America Contractor                                                                                                    | Ange Sound & Son<br>Clair Films                                                                                                    |                                       |  |
| A<br>and a second second se<br>second second second second second second second second second second second second second second second second second second second second second second second second second second second second second second second second second sec                                                                                                    | Dashbor<br>Watawa ki ya<br>Accessed Da<br>Mac<br>Mac<br>Mac<br>Mac<br>Mac<br>Mac<br>Mac<br>Mac<br>Mac<br>Ma                                                                                                    | And<br>a delibered. Files pas can se an<br>Anti-<br>Servic Coppen<br>ansunciple Allywood<br>Sciencesches<br>ansulture<br>ansulture<br>ans                                                                                                    | evenine of post account, a                                                                                                    | e oli<br>of gold hithe hole and yalaws<br>Gold Laho<br>United<br>V<br>Kanantig<br>Januar                                                                                                    | Contentional Control Research<br>Contention Control Research<br>Contention Contention Contention<br>Contention Contention Contention<br>Contention Contention Contention<br>Contention Contention Contention<br>Contention Contention Contention<br>Contention Contention Contention<br>Contention Contention<br>Contention Contention Contention<br>Contention Contention<br>Contention<br>Contention Contention<br>Contention<br>Contention<br>Co | Appy Search & Sol<br>Gas Filesco                                                                                                    |                                       |  |
| r<br>anara<br>anara<br>an<br>an<br>an<br>an<br>an<br>an<br>an<br>an<br>an<br>a                                                                                                    | Deshbor<br>Witemit kyr<br>Account Die<br>Teinik<br>Teinik<br>Was Teipeo<br>Seath für<br>Seath für                                                                                                    | and<br>Antibioted Hara you can see at<br>scale<br>secondition of the second second se                                                                                                    | notine of your account, at lease com                                                                                                    | e en<br>er gest 38% ib kin er uplas<br>er gest 38% ib kin er uplas<br>er uplas<br>er up | enteneri                                                                                                    | Angely Sameth & Soft<br>Gard Samething Samething Sam<br>Samething Samething Samet<br>Samething Samething Samething Samething Samething Samething Samething Samething Samething Samething Samething Sam<br>Samething Samething Sam<br>Samething Samething Samething Samething Samething Samething Samething Samething Samething Samething Samething Samething Sa                                                                                                    | Ang the                               |  |
| r<br>Tanga<br>Sanga<br>Sanga                                                                                                    | Deshbor<br>Wetensk yw<br>Accesst D<br>San yw<br>San yw<br>San yw<br>San yw                                                                                                    | And<br>y dashade Hwe yn an an an ar<br>salw<br>Kewy Cappen<br>saynigile adynwai<br>Comana ballon<br>Inne Cardon Igani<br>Sama a dallon<br>Cardon Igani<br>Sama a dallon<br>Cardon Igani<br>Sama a dallon                                                                                                    | novrice of your account, a<br>latest one<br>Order by<br>D<br>Totay Tasawa D-8<br>Saw                                                                                                    | e en<br>er gas 365 is bin ar quint<br>Gas 104                                                                                                    | entennet 1 (1) (1) (1) (1) (1) (1) (1) (1) (1) (                                                                                                    | Ager Seed & Let<br>Gard Seed<br>Ager Seed & Let<br>Gard See<br>Alter Mo<br>Gard See<br>Gard See<br>Co<br>Co<br>Co                                                                                                    | 1 mg the                              |  |
| r<br>sonar<br>sonar                                                                                                    | Dashbor<br>Vatansh by B<br>Account D<br>Connard<br>Vac Rappo<br>Sauth fer<br>Band her<br>Band he | and<br>indefault Harp to care set of<br>indefault Harp to care set of<br>indefault Harp to care s                                                                                                    | orderster of your accessed, at<br>lanest cases<br>Order by:<br>0.0<br>Findery Planester (1):8<br>Sare                                                                                                    | e en<br>er gest 34% ib hin er upter<br>er gest 34% ib hin er upter<br>er upter<br>er up | Animari ( ) ( ) ( ) ( ) ( ) ( ) ( ) ( ) ( ) (                                                                                                    | And Second 1 Second<br>Cast Parts<br>Labor 1 Second 1<br>Cast Parts<br>Labor 1<br>Second 1<br>Second 1                                                                                                    | Ang the<br>attend<br>22:55            |  |
| r<br>and<br>and<br>and<br>and<br>and<br>and<br>and<br>and                                                                                                    | Dashbor<br>Vectores to ye<br>Account D<br>Marcine<br>Marcine<br>Marcine<br>Search (r<br>Search (r)<br>Search (r)                                                                                                    | and<br>or dealback from pain or a sea or<br>near<br>second<br>second | Interior of your account, a                                                                                                    | e en<br>er gas Mis Is bin ar quint<br>Gas Mis                                                                                                    | entennet () () Expenses Protein<br>Propueste Cardia of Serverues<br>Versi during of Serverues<br>Versi during of Serverues<br>Protein Serverues<br>Protein S                                  | Ago Roma S del<br>Cardena<br>State<br>Series<br>Series<br>S | Teg for                               |  |
| A mana a mana a m                                                                                                    | Deshbor<br>Velowe by P<br>Account D<br>Marce<br>Face<br>Face<br>Face<br>Face<br>Face<br>Face<br>Face<br>Fa                                                                                                    | and<br>solutions from processor and an<br>solution of additional from processor and an<br>solution of additional from the<br>solution of additional from the<br>solution of additiona                                                                                                    | orderidae of your answerd, a<br>lanet canor<br>Order Tay<br>0<br>Roday Houseney Data<br>San                                                                                                    | e e al<br>e gas bits is bish ar puise<br>Constant<br>Constant                                                                                                    | Animated Control Control Contr                                                                                                    | Augi Sana A Jan<br>Garante<br>Sana (Sana A Jan<br>Garante<br>Maria (Sana A Jan<br>Garante<br>Sana (Sana A Jan<br>Garante<br>Sana (Sana (Sana A Jan<br>Garante<br>Sana (Sana (Sana (Sana (Sana A Jan<br>Garante<br>Sana (Sana (Sana                                                                                                    | 1 mg (bal<br>shad<br>5-54-15<br>22:05 |  |
| er<br>Anarga<br>Matalan<br>Matalan<br>Matalan<br>Matalan<br>Matalan<br>Matalan<br>Matalan                                                                                                    | Dashbor<br>Veteres to ye<br>Accessit D<br>Marcessit<br>Marcessit<br>Mar                                                                   | and<br>definitions files you are to use<br>and<br>and<br>and<br>and<br>and<br>and<br>and<br>and                                                                                                    | Interior of your account, a<br>Name com<br>Order by:<br>0<br>Refers function<br>Ease<br>Ease<br>Refers function<br>Ease<br>Refers function<br>Ease<br>Ease |                                                                                                    | Annual (California California)<br>Annual California California<br>Annual California California<br>Annual California California<br>Annual California California<br>Annual California California<br>Annual California California<br>Annual California California<br>Annual California California<br>Annual California California<br>Annual California<br>Annual Califori                                          |                                                                                                    | 100 fb                                |  |

Step 7 - Starting a New ECP. From the main dashboard you can start a new ECP for your jobsite/s.

Step 8 - Accessing ECP's Look for the Exposure Planning buttons or go into ECP's on main dashboard.